## UNIVERSIDADE FEDERAL DO PARANÁ DEPARTAMENTO DE ENGENHARIA ELÉTRICA

# DOCUMENTO AUXILIAR AO MANUAL TÉCNICO DA CIRCUIBRAS PARA O DESENVOLVIMENTO DE CIRCUITOS IMPRESSOS

André França Marlio Bonfim

> CURITIBA 2010

#### **1 OBJETIVO**

As informações contidas neste documento têm por objetivo auxiliar o desenvolvimento do *layout* de circuito impresso a ser executado por uma empresa especializada. Seu conteúdo resume as principais diretrizes contidas no manual técnico da empresa Circuibras, destacando os parâmetros principais de projeto a serem considerados.

#### **2 REGRAS DO PROJETO**

As regras que constam nesta seção devem ser configuradas nos programas de *layout* de circuito impresso antes de iniciar o roteamento da placa. Na seção 4 deste documento, será mostrado como alterar as regras do projeto nos softwares Kicad e Eagle.

#### 2.1 Largura de trilhas

Ilustração na Figura 1. Considerar a tabela 1, com os valores de 'd', nas subseções 2.1 e 2.2.

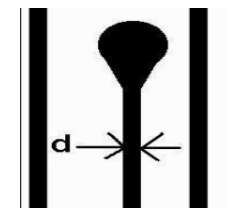

| d (mils) | 4   | 6    | 8   | 9    |
|----------|-----|------|-----|------|
| d (mm)   | 0,1 | 0,15 | 0,2 | 0,23 |

Tabela 1 – Valores para "d" em mils (milésimo de polegada) e correspondentes em mm.

Figura 1 – Largura de trilha

#### 2.2 Isolação entre trilhas, entre trilha e ilha e entre ilhas

Ilustrações nas Figura 2, Figura 3 e Figura 4.

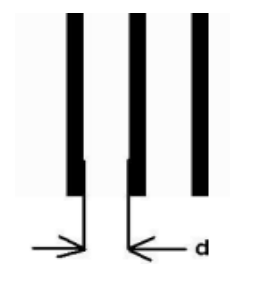

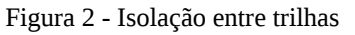

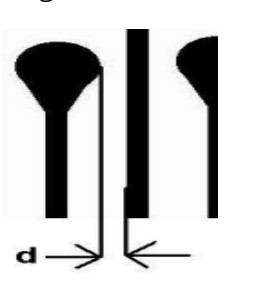

Figura 3 - Isolação entre trilha e ilha

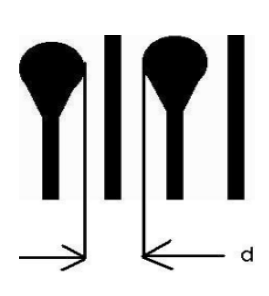

Figura 4 - Isolação entre ilhas

# 2.3 Distância entre trilha e furo metalizado, entre trilha e furo não metalizado e entre trilha e borda da placa

Ilustrações nas Figura 5, Figura 6 e Figura 7.

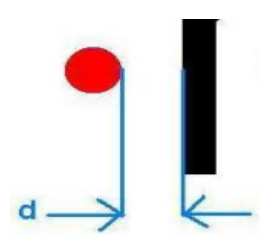

\_\_\_\_\_\_d\_\_\_\_

Figura 5 - Distância entre cobre e furo metalizado. **Valor mínimo: d** = **0,30 mm(12 mils)** 

Figura 6 - Distância entre cobre e Furo não metalizado. **Valor mínimo: d = 0,40 mm(16 mils)** 

Figura 7 – Distância entre trilha e Borda. **Valor mínimo: d = 0,50 mm (19,7 mils)** 

#### **3 RECOMENDAÇÕES**

- Isolação e largura de trilha: mínimo de **0,127 mm** (5 mils )
- Relação ilha/via furo:
  O Diâmetro externo da ilha (ou da via) deve ser pelo menos **0,4 mm** maior que o diâmetro do furo. Obs.: Furo mínimo: **0,15 mm**
- Isolamento da máscara de solda em **0 mm**.
- Escrever no cobre: **Top** (na parte superior da placa) e **Bottom** (na parte inferior da placa)
- Escrever na placa o nome do projeto, data e autores (camada *silk-screen*)

## 4 ALTERANDO OS PARÂMETROS DE PROJETO NO KICAD E NO EAGLE

#### 4.1 Kicad (versão 2010)

A Figura 8 mostra a barra de menus do Pcbnew, editor de circuitos impressos do Kicad. Para editar as regras de projeto deve-se acessar o menu Regras de Design.

| - Insurstraum                                                         | in a mainter a state and a state of the state of the stat | لكالكالك |
|-----------------------------------------------------------------------|----------------------------------------------------------------------------------------------------|----------|
| <u>A</u> rquivo <u>E</u> ditar <u>V</u> er <u>P</u> referências Regra | is de <u>D</u> esign Visualização 3D Ajuda                                                                                                    |          |
| 🗅 🗁 🗔 🖪 🞇 🐰 🥎 🥔 🚝 🔍 🔍 🛢                                               | ◎ 🔍 鮎 🗓 🕊 Cobre <pgdn> 🔽 🔐 🛱 傍</pgdn>                                                                                                    |          |
| Trilha 0,203mm* 🗸 Via 0,889mm*                                        | ✓ Isolamento 0,254mm Classe Net:Default                                                                                                    | ~        |
| 2011                                                                  | A N Vicívois                                                                                                    |          |

A Figura 9 mostra a janela do menu Regras de Design aberta. Podem ser editados isolamento, largura de trilha e parâmetros de vias:

| Editor de Classes de Nets Regras de Design Globais |            |                   |                 |             |                  |              |  |  |  |  |  |
|----------------------------------------------------|------------|-------------------|-----------------|-------------|------------------|--------------|--|--|--|--|--|
| Classes de Nets:                                   |            |                   |                 |             |                  |              |  |  |  |  |  |
|                                                    | Isolamento | Largura da Trilha | Diâmetro da Via | Furo da Via | Diâmetro da uVia | Furo da uVia |  |  |  |  |  |
| Default                                            | 0,2540     | 0,2032            | 0,8890          | 0,6350      | 0,5080           | 0,1270       |  |  |  |  |  |
|                                                    |            |                   |                 |             |                  |              |  |  |  |  |  |
|                                                    |            |                   |                 |             |                  |              |  |  |  |  |  |
|                                                    |            |                   |                 |             |                  |              |  |  |  |  |  |
| Adicionar Kemover Mover para cima                  |            |                   |                 |             |                  |              |  |  |  |  |  |

Figura 9 – Parte da janela do menu Regras de Design.

Para alterar a máscara de solda segue-se os passos: menu preferências => dimensões => isolamento da máscara em ilhas. Afigura 10 mostra a janela resultante:

| 💿 🛛 Isolamento da máscara em ilhas 🛛 🗙                                                                                                    |                                                |
|----------------------------------------------------------------------------------------------------|------------------------------------------------|
| Dimensões:<br>Nota:<br>- um valor positivo significa uma máscara maior que a ilha<br>- um valor negativo significa uma máscara menor que a ilha |                                                |
| Isolamento da máscara de solda:0,0000millimetrosIsolamento de pasta de solda:-0,0000millimetros                                                 | Figura 10 – aba isolamento da máscara em ilhas |
| Taxa de isolamento máscara de solda: -0,000000 %                                                                                                |                                                |
| <u>C</u> ancelar <u>O</u> K                                                                                                    |                                                |

Figura 8 – Barra de menus do Pcbnew.

#### 4.2 Eagle

No Board, editor de circuito impresso do Eagle, existem alguns menus. Para editar as regras de projeto deve-se acessar a opção Design rules no menu Edit, conforme mostrado na Figura 11. O Design rules é composto de várias abas. Na aba Clearance, mostrada na Figura 12, é possível editar as diferentes isolações. Outras edições são feitas nas abas: distance, sizes e mask.

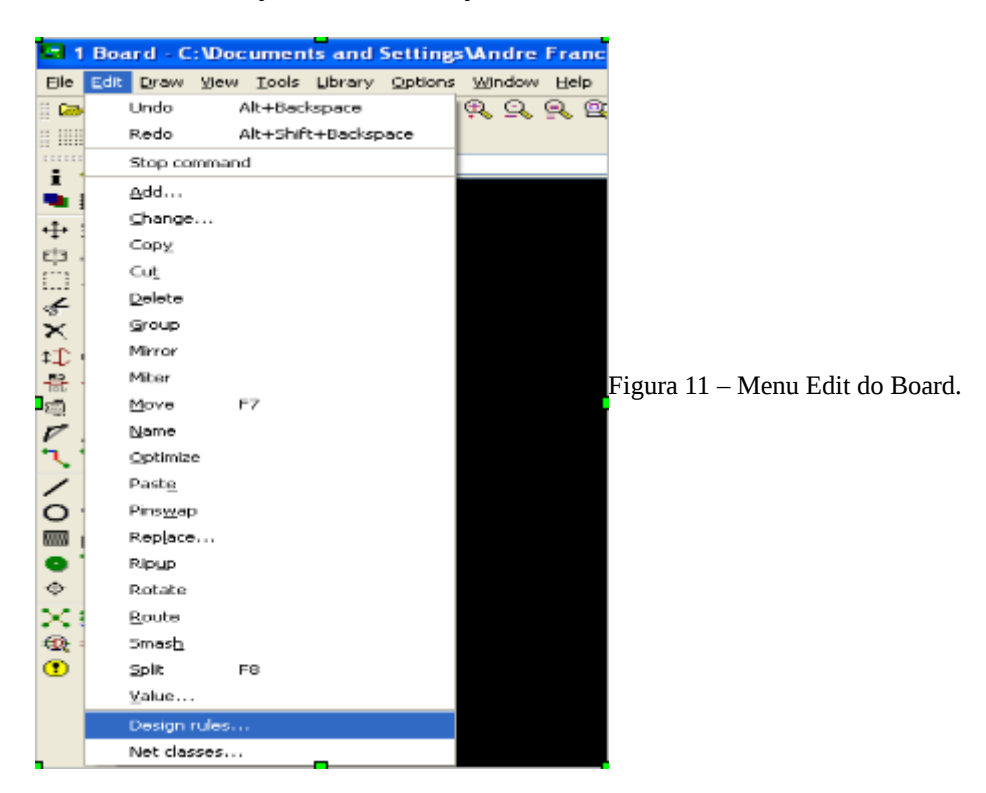

|                                  | 🖬 Desi | ign Rules | (default) |              |       |          |       |           |         |      | ×   |  |
|----------------------------------|--------|-----------|-----------|--------------|-------|----------|-------|-----------|---------|------|-----|--|
|                                  | File   | Layers    | Clearance | Distance !   | Sizes | Restring | Shape | : Supply  | Masks   | Misc |     |  |
|                                  |        |           |           |              |       | Wite     |       | Different | Signals |      |     |  |
|                                  |        |           |           | Wire         | 8mil  | whe      |       | Pa        | d       |      |     |  |
| Figura 12 – Aba Clearance do     |        |           |           | Pad          | 8mil  |          |       | 8mil      |         |      | Via |  |
| menu Edit. Podem ser editadas as |        |           |           | Via          | 8mil  |          |       | 8mil      |         | 8mil |     |  |
| isolações entre trilhas e vias.  |        |           |           | Same Signals |       |          |       |           |         |      |     |  |
|                                  |        | -         | -         |              |       | Smd      |       | Pa        | d       |      | Via |  |
|                                  |        | 1         |           | Smd          | 8mil  |          |       | 8mil      |         | 8mil |     |  |

# menu Edit. Podem ser editad isolações entre trilhas e vias.

#### **5 ARQUIVOS DO PROJETO**

Os arquivos que compõem o projeto de uma placa dupla face (cobre superior e inferior, máscara de solda superior e inferior, máscara de componentes superior e inferior, borda da placa) devem ser enviados em formato Gerber, juntamente com o arquivo de furação (extensão ".drl"), totalizando 8 arquivos. Cada arquivo deve ser nomeado com nome (ou abreviação) do projeto mais o nome do seu conteúdo. A extensão dos arquivos Gerber deve ser preferencialmente ".gbr" (ex.: SACCI-Bordas.gbr; SACCI-Top.gbr).